# DocuSign Form Timecard Correction – Salaried Exempt

# Begin Signing Process

UTRGV

#### **PowerForm Signer Information**

Salaried Exempt

Fill in the name and email for each signing role listed below. Signers will receive an email inviting them to sign this document.

Please enter your name and email to begin the signing process.

#### Employee

#### Your Name: \*

Full Name

#### Your Email: \*

Email Address

Please provide information for any other signers needed for this document.

#### Supervisor Name and Email

| N | - | - |    | ۰. |  |
|---|---|---|----|----|--|
|   | e |   | 1e |    |  |
|   |   |   |    |    |  |

Full Name

#### Email: \*

Email Address

#### BEGIN SIGNING

- Click on "<u>Salaried Exempt-</u> <u>Timecard Correction</u>" to navigate to DocuSign page.
- Fill in your name and email as well as your supervisor's information, DocuSign will send the document to the recipient in the form of an email requesting review and signature.
- When you are finished, click "Begin Signing."

Powered by DocuSign

### **Review Disclosure Information**

#### Please Review & Act on These Documents

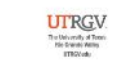

Powered by DocuSign

Payroll The University of Texas At Rio Grande Valley

| Review the discle<br>check the box st<br>electronically, th | osure informa<br>ating you agre<br>en click "Cont | tion and<br>ee to sign<br>:inue." |            | Emp<br>Emp<br>Timecard | Division: select ployee ID: pl Record # Approver: | <b>v</b>        |
|-------------------------------------------------------------|---------------------------------------------------|-----------------------------------|------------|------------------------|---------------------------------------------------|-----------------|
|                                                             |                                                   |                                   | Leave Type | Start Date             | End Date                                          | Number of hours |
| PRIECE A                                                    | select V                                          | select v                          | select     | ~)                     |                                                   |                 |
| select 🗸                                                    | select 🗸                                          | select 🗸                          | select     | ~                      |                                                   |                 |
| select 🗸                                                    | select V                                          | select 🗸                          | select     | ~                      |                                                   |                 |
| select 🗸                                                    | select 🗸                                          | select 🗸                          | select     | ~                      |                                                   |                 |
| select 🗸                                                    | select 🗸                                          | select 🗸                          | select     | ~                      |                                                   |                 |
| select 🗸                                                    | select 🗸                                          | select 🗸                          | select     | ~                      |                                                   |                 |
| select 🗙                                                    | select 🗸                                          | select 🗸                          | select     | ~                      |                                                   |                 |
| select 🗸                                                    | select V                                          | select 🗸                          | select     | ~)[                    |                                                   |                 |
| select 🗸                                                    | select 🗸                                          | select 🗸                          | select     | ~                      |                                                   |                 |
| select 🗸                                                    | select 🗸                                          | select 🗸                          | select     | ~                      |                                                   |                 |
| select 🗸                                                    | select V                                          | select 🗸                          | select     | ~                      |                                                   |                 |
| select 🗸                                                    | select 🗸                                          | select 🗸                          | select     | ×][                    |                                                   |                 |
| select 🗸                                                    | select V                                          | select 🗸                          | select     | ~                      |                                                   |                 |
| select 🗸                                                    | select V                                          | select 🗸                          | select     | × [                    |                                                   |                 |
| select 🗸                                                    | select 🗸                                          | select 🗸                          | select     | ~ 1                    |                                                   |                 |
|                                                             |                                                   |                                   |            |                        |                                                   |                 |

⊕ Change Language - English (US) ▼ | Copyright © 2021 DocuSign Inc. | V2R

### Complete Employee Information

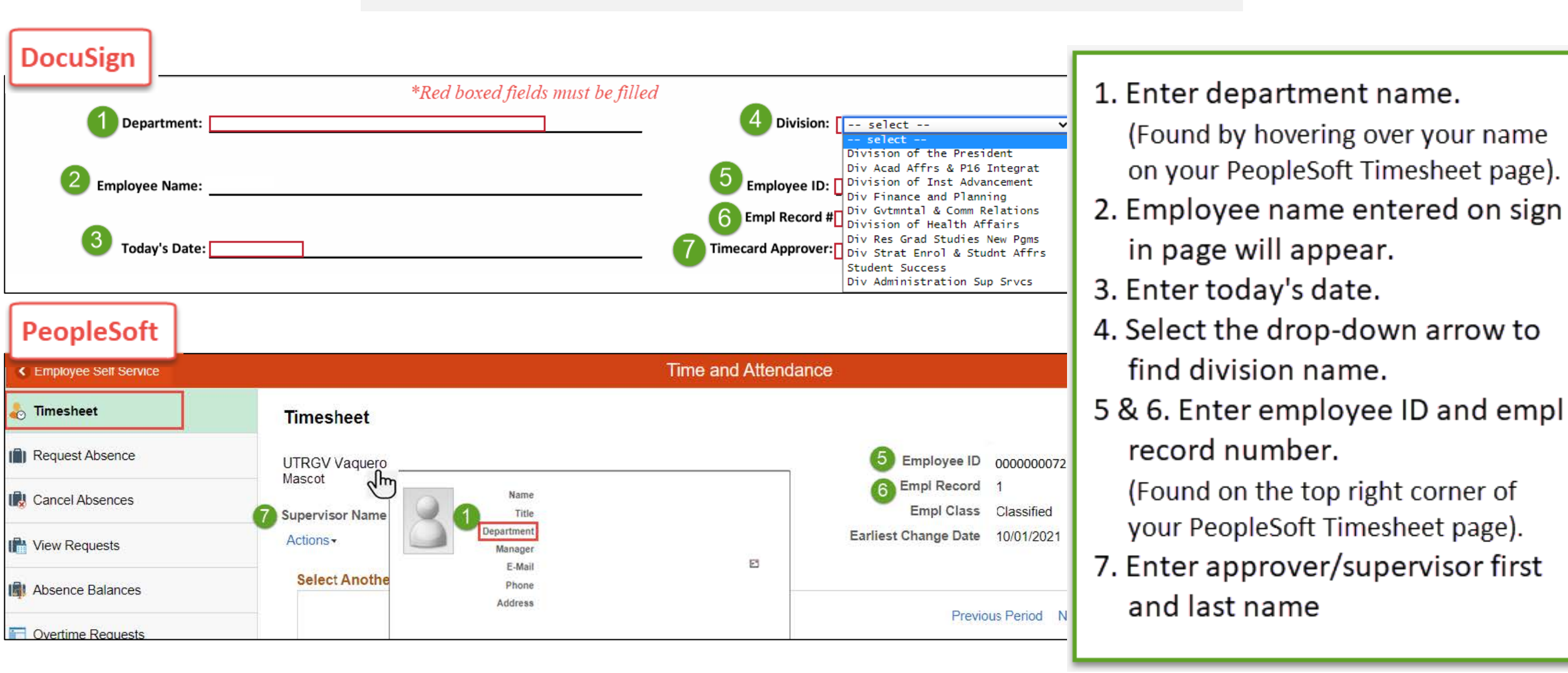

### Complete Timecard Correction

|          | Employee Name: |                                  |                                                    | Employee ID:                        |          |                 | COLUMN A - Time Reporting Code                                                                |
|----------|----------------|----------------------------------|----------------------------------------------------|-------------------------------------|----------|-----------------|-----------------------------------------------------------------------------------------------|
|          | Employee nume. |                                  |                                                    | Linployee in                        |          |                 |                                                                                               |
|          | Today's Date:  | A                                | B                                                  | Empl Record #<br>Timecard Approver: | }        |                 | Select <u>No Leave Taken</u> from the drop- down if you have no<br>leave (absence) to report. |
| Mon      | ith            | Time Reporting Code              | Leave Type                                         | tart Date                           | End Date | Number of hours | Select Holiday Taken from the dron-down to indicate a                                         |
| select V | select V       | select ∨<br>select               | select 🗸                                           |                                     |          |                 | UTRGV Holiday off.                                                                            |
| select 🗸 | select 🗸       | No Leave Taken<br>Holiday Worked | Amateur Radio Operators<br>Assistance Dog training |                                     |          |                 |                                                                                               |
| select 🗸 | select 🗸       | Holiday Taken                    | Blood Donation                                     |                                     |          |                 | Select <u>Holiday Worked</u> from the drop-down to indicate a                                 |
| select 🗸 | select 🗸       | select 🗸                         | Emergency Leave                                    |                                     |          |                 | UTRGV Holiday you worked.                                                                     |
| select 🗸 | select 🗸       | select 🗸                         | Funeral Leave                                      |                                     |          |                 |                                                                                               |
| select 🗸 | select 🗸       | select 💙                         | Jury Duty                                          |                                     |          |                 | COLUMN B - Leave Type                                                                         |
| select 🗸 | select 🗸       | select 💙                         | Military Reserve Training                          |                                     |          |                 |                                                                                               |
| select 🗸 | select 🗸       | select 🗸                         | Organ Donor                                        |                                     |          |                 | Select the leave from the drop-down to indicate the time                                      |
| select 🗸 | select 🗸       | select 🗸                         | Parental Leave<br>Parent Teacher Conference        |                                     |          |                 | taken off.                                                                                    |
| select 🗸 | select 🗸       | select ∨                         | Peace Officer Continuing Training                  |                                     |          |                 |                                                                                               |
| select V | select 🗸       | select 🗸                         | Red Cross Disaster Svc Vol Lve<br>Sick             |                                     |          |                 | NOTE                                                                                          |
| select 🗸 | select 🗸       | select 🗸                         | Sick Four-Hour                                     |                                     |          |                 | NOTE:                                                                                         |
| select V | select 🗸       | select 🗸                         | State Compensatory Time<br>Vacation Leave          |                                     |          |                 | - Multiple of all missing time cards can be submitted on                                      |
| select V | select 🗸       | select ∨                         | select 🗸                                           |                                     |          |                 | one template.                                                                                 |
| select V | select ∨       | select 🗸                         | select 🗸                                           |                                     |          |                 | <ul> <li>Must select values either from A or B column.</li> </ul>                             |
| select V | select 🗸       | select ∨                         | select 🗸                                           |                                     |          |                 | <ul> <li>Must enter month, year, start and end date, along with</li> </ul>                    |
| select 🗸 | select 🗸       | select 🗸                         | select V                                           |                                     |          |                 | number of hours.                                                                              |
| select 🗸 | select ∨       | select V                         | select 🗸                                           |                                     |          |                 | <ul> <li>Please see examples on next page.</li> </ul>                                         |
| select 🗸 | select ♥       | select 🗸                         | select 🗸                                           |                                     |          |                 |                                                                                               |
|          |                |                                  |                                                    |                                     |          |                 |                                                                                               |

## Examples

### 1. Report No Leave Taken:

|          | Month |      | Т | ime Reporting Code | Leave Type | Start Date   | End Date   | Number of hours |
|----------|-------|------|---|--------------------|------------|--------------|------------|-----------------|
| October  | ~     | 2020 | ~ | No Leave Taken 🗸   | select     | ✓ 10/01/2020 | 10/31/2020 | 0               |
| February | ~     | 2021 | ~ | No Leave Taken 🗸   | select     | ✔ 02/01/2021 | 02/28/2021 | 0               |
| June     | ~     | 2021 | ~ | No Leave Taken 🗸   | select     | ✔ 04/01/2021 | 04/30/2021 | 0               |

### 2. Report Holiday Taken and Holiday Worked:

| Month    |   |      |   | Time Reporting Code | Leave Type | Start Date | End Date   | Number of hours |
|----------|---|------|---|---------------------|------------|------------|------------|-----------------|
| January  | ~ | 2021 | ~ | Holiday Taken 🗸     | select 🗸   | 01/01/2021 | 01/01/2021 | 8               |
| January  | ~ | 2021 | ~ | Holiday Taken 🗸     | select 🗸   | 01/18/2021 | 01/18/2021 | 8               |
| February | ~ | 2021 | ~ | No Leave Taken 🗸    | select 🗸 🗸 | 02/01/2021 | 02/28/2021 | 0               |
| March    | ~ | 2021 | ~ | Holiday Taken 🗸     | select 🗸   | 03/19/2021 | 03/19/2021 | 8               |
| April    | ~ | 2021 | ~ | No Leave Taken 🗸    | select 🗸   | 04/01/2021 | 04/30/2021 | 0               |

### 3. Partial Holiday Taken and Holiday Worked:

You can use the following values on a single day. If you worked 3 hours on a Holiday, you would indicate 3 Holiday Worked Hours and 5 Holiday Taken Hours to complete the 8 hours within that day.

| Month |   |      |   | Time Reporting Code | Leave Type | Start Date | End Date   | Number of hours |
|-------|---|------|---|---------------------|------------|------------|------------|-----------------|
| July  | ~ | 2019 | ~ | Holiday Worked 🗸    | select 🗸   | 07/04/2021 | 07/04/2021 | 3               |
| July  | ~ | 2019 | ~ | Holiday Taken 🗸     | select 🗸   | 07/04/2021 | 07/04/2021 | 5               |

### 4. Report Absences (select a Leave Type from the list of values):

|      | Month |      | Time Reporting Code | Leave Type S    |                  | art Date | End Date   | Number of hours |    |
|------|-------|------|---------------------|-----------------|------------------|----------|------------|-----------------|----|
| Мау  | ~     | 2020 | ~                   | Holiday Taken 🗸 | select 🗸         | ·        | 05/25/2020 | 05/25/2020      | 8  |
| Мау  | ~     | 2020 | ~                   | select 🗸        | Vacation Leave 🗸 |          | 05/26/2020 | 05/27/2020      | 16 |
| June | ~     | 2020 | ~                   | select 🗸        | Sick 🗸           | •        | 06/09/2020 | 06/12/2020      | 32 |
| July | ~     | 2020 | ~                   | select 🗸        | Emergency Leave  |          | 07/27/2020 | 07/27/2020      | 8  |

### Comments and Initials

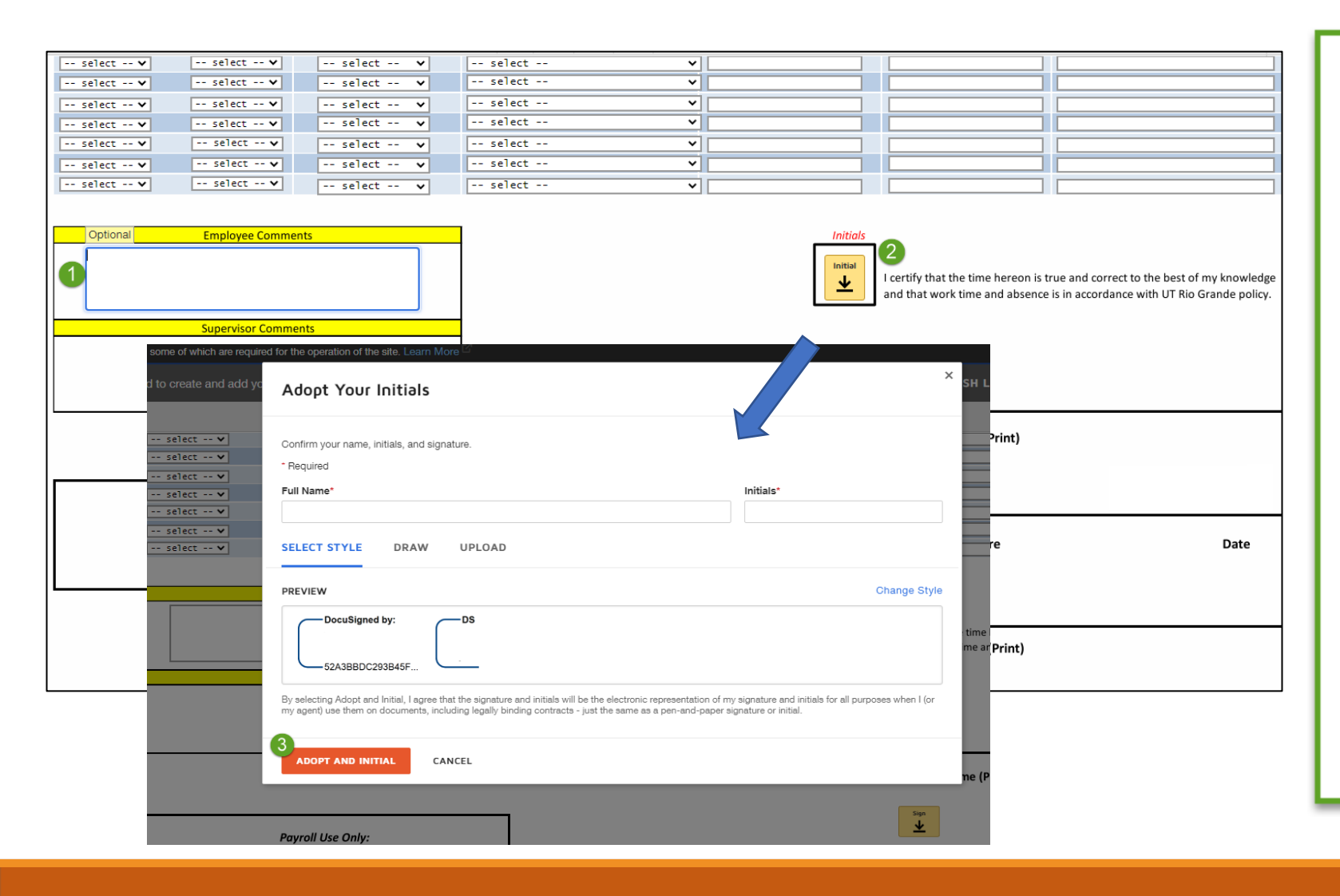

Once reporting entries are completed scroll to the bottom of the page:

1. Fill comment section if needed.

2. Click the Initial field to create your initials and review signature.

3. Click "Adopt and Initial" to continue.

# Sign and Finish

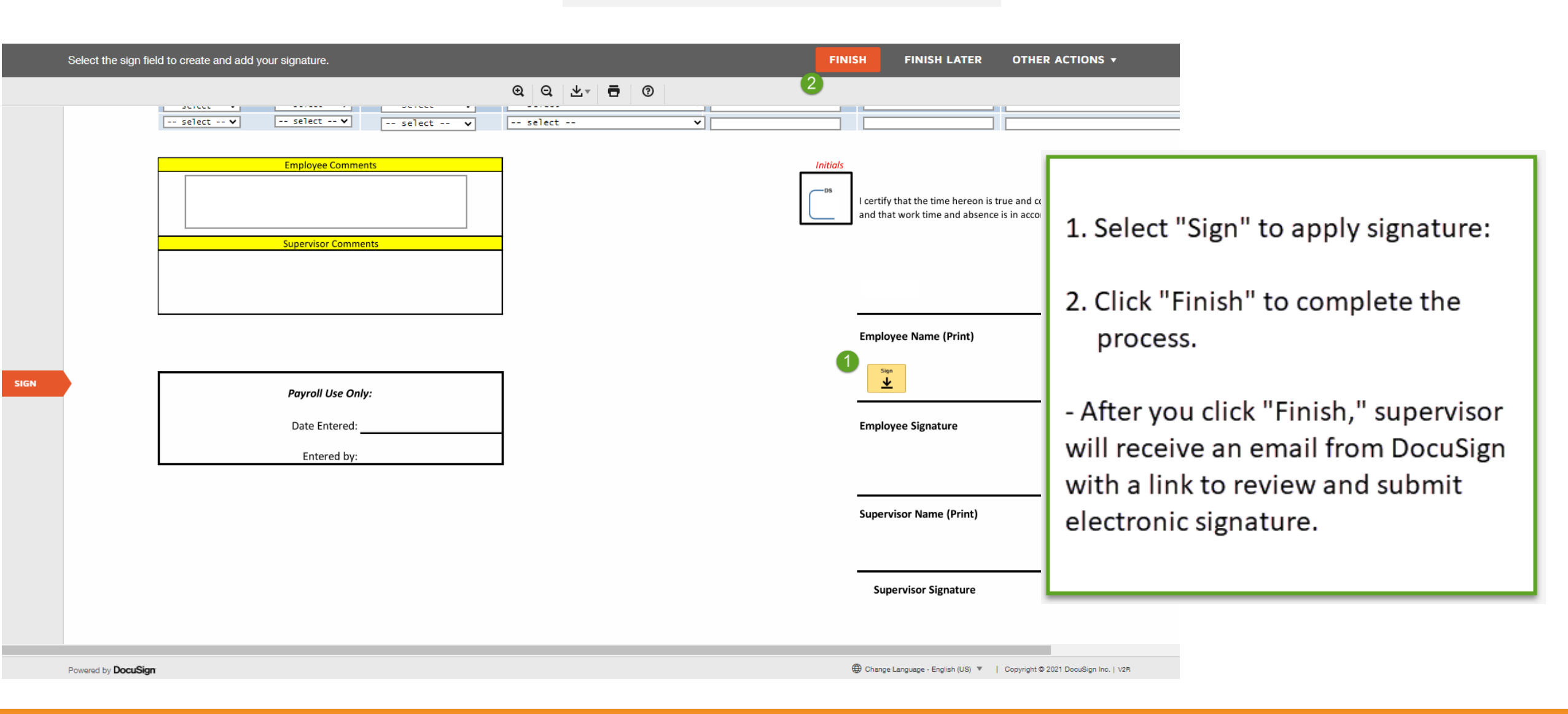

# Congratulations! You have successfully completed this topic. End of Procedure.